# Základní nastavení Logger32 po instalaci.

Základní rozložení a velikost oken, rozvržení jejich sloupců je podrobne popsáno v helpech.

#### Menu po kliknutí pravým v některém řádku vstupního okna

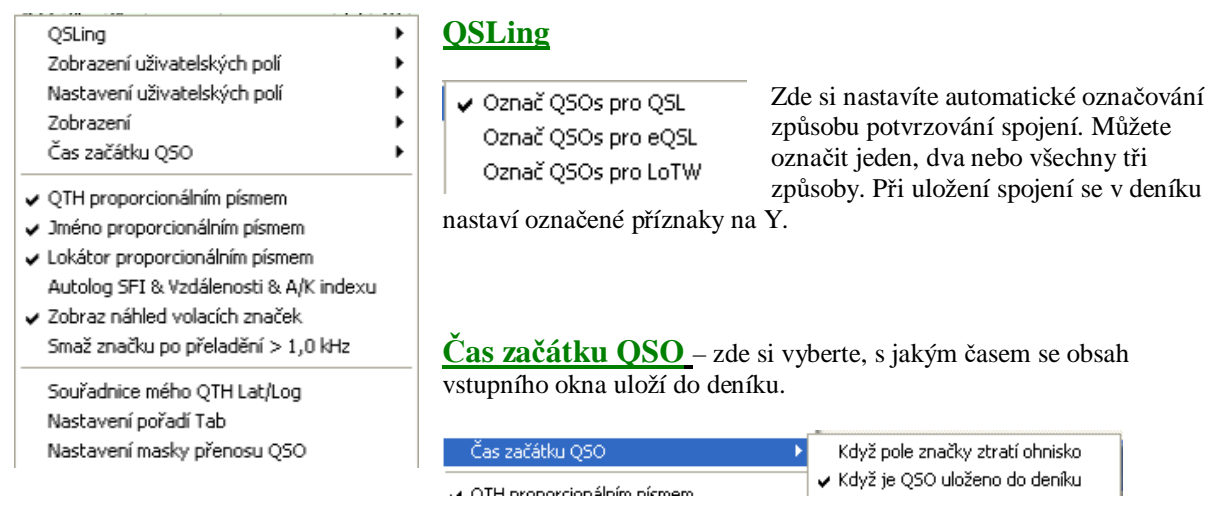

Možnosti jsou dvě – v okamžiku, kdy postoupíte kurzorem ve vstupním okně (myší nebo klávesou TAB) na další pole nebo když spojení Entrem uložíte do deníku. Druhá možnost je podle mne přirozenější. V menu po kliknutí pravým v okně deníku se první položkou povolí **ukládání reálného času konce spojení**. V tom případě musíte zatrhnou **Když pole značky ztratí ohnisko**. Pak to funguje tak, že když není povolené ukládání konce spojení, uloží se oba časy stejné. Je-li ukládání povolené, čas začátku se uloží když pole značky ztratí ohnisko a čas konce je určen uložením celého spojení. Stav zatržení této položky bohužel není indikován.

<u>Nastavení vlastního QTH</u> - klikněte pravým v některém řádku vstupního okna, v menu vyberte Nastavení a potom Souřadnice mého QTH Lat/Long.

| Setup Latitude/Longitude 🛛 🛛 🔀                   |                                |                                          |  |  |
|--------------------------------------------------|--------------------------------|------------------------------------------|--|--|
| Latitude                                         | Longitude                      | North and West are<br>positive. East and |  |  |
| 43.1875                                          | -16.7065353555                 | South are negative.                      |  |  |
| JN89ie                                           | Square to cal                  | culate your Lat/Long.                    |  |  |
| <ul> <li>Distance Unit</li> <li>Miles</li> </ul> | <ul> <li>Kilometers</li> </ul> | O Nautical Miles                         |  |  |
| Apply                                            | Cancel                         |                                          |  |  |

Do políček Latitude a Longitude vepište Vaši zeměpisnou šířku a délku. Pokud šířku a délku neznáte, napište tam lokátor, Logger si je vypočítá. Zároveň zatrhněte jednotku pro měření vzdáleností. Pokud chcete vzdálenost k protistanici ukládat do deníku, v menu Nastavení si zatrhněte Autolog SFI & vzdálenosti & A/K index. Do deníku se budou ukládat i aktuální hodnoty SFI a A/K indexu a protože tyto údaje mají v deníku vlastní samostatná pole, nic to nestojí. Je velmi zajímavé vyhodnocovat podmínky šíření při spojení se stejnou stanicí v průběhu slunečního cyklu

## <u>Nastavení pořadí TAB</u>

| Callsign field Tab order : | 1      | -      | Prim field Tab order :       | 10 | Γ |
|----------------------------|--------|--------|------------------------------|----|---|
| RST sent field Tab order : | 2      | -      | Sec field Tab order :        | 9  | Г |
| RST rovd field Tab order : | 3      | -      | SRX field Tab order :        | 7  | - |
| Name field Tab order :     | 4      | -      | Loc field Tab order :        | 8  | Г |
| Variable field Tab order : | 12     |        | IOTA field Tab order :       | 6  | - |
| Vzdal field Tab order :    | 11     |        | QMGR field Tab order :       | 5  | - |
| Check only the             | ise yo | u wish | to include in the tab order. | 1  |   |

Po kliknutí na **Nastavení pořadí TAB** se otevře toto okno. Zde si nastavíte pořadí, ve kterém postupuje kurzor při zápisu běžných CW nebo SSB spojení tisknutím klávesy TAB.

Žádné číslo nesmí být použité dvakrát a postupuje se jen po zatržených polích.

### Nastavení masky přenosu QSO

| If callsign exactly mat                                                                                                    | ches last QSO with this sta | stion then import these field | 5        |
|----------------------------------------------------------------------------------------------------|-----------------------------|-------------------------------|----------|
| ADDRESS                                                                                                    | CONTEST                     | UTI 되                         | C QSLMSG |
| DIST DIST                                                                                                    | 🖾 C0                        | USER_2                        | C QMGR   |
| ARRL_SECT                                                                                                    | USER_1                      | USER_3                        | 🔽 ОТН    |
| Second Second                                                                                                    | 30X0 T                      | NAME                          | Prim     |
| COMMENT                                                                                                    | LOC                         | NOTES                         | TEN_TEN  |
| CONT                                                                                                    | ATOI 🔽                      | F PEX                         | F SR     |
| ADDRESS                                                                                                    | CONTEST                     | Ε ΙΤΟ                         | C QSLMSG |
| ADDRESS                                                                                                    | CONTEST                     | Ε ΙΤΟ                         | C QSLMSG |
| DIST                                                                                                    |                             | USER_2                        | C QMGR   |
| ARRL_SECT                                                                                                    | USEB_1                      | USER_3                        | 🗖 атн    |
| Second                                                                                                    | DXDC                        | I NAME                        | E Prim   |
| COMMENT                                                                                                    | L roc                       | E NOTES                       | TEN_TEN  |
| And the second second se | IDTA                        | E PEX                         | E SE     |

#### **Zobrazení**

Font & barva písma vstupního řádku Barva pozadí vstupního řádku Barva pozadí vstupního řádku (s ohniskem)

Font & barva záhlaví Barva Freg/Band/Mode

## <u>Zobrazení uživatelských polí</u>

|   | Zobrazení Uživ. pole 1 |
|---|------------------------|
|   | Zobrazení Uživ. pole 2 |
|   | Zobrazení Uživ. pole 3 |
|   | Zobrazení Uživ. pole 4 |
|   | Zobrazení Uživ. pole 5 |
| • | Zobrazení Uživ. pole 6 |
|   |                        |

🖌 Zobrazení Uživ. pole 7

Zobraz všechna uživatelská pole

#### Nastavení uživatelských polí

Nastavení Uživ. pole 1 Nastavení Uživ. pole 2 Nastavení Uživ. pole 3 Nastavení Uživ. pole 4 Nastavení Uživ. pole 5 Nastavení Uživ. pole 6 Nastavení Uživ. pole 7 Nastavení komentářů

Kliknutím na položku se otevře nastavovací okno.

| Setup User                             | Field #5                                                                 |                                         |                                                                                                    |
|----------------------------------------|--------------------------------------------------------------------------|-----------------------------------------|----------------------------------------------------------------------------------------------------|
| OTA En<br>IOTA<br>6 Max nu<br>Show the | ter the label yo<br>mber of chara<br>Preset text fo<br>preset text       | ou wa<br>What<br>acters<br>or this<br>I | ant to use for this field<br>ADIF type is this field<br>allowed (0 is no limit)<br>field<br>Show Help button |
| Use this AL                            | )IF field for the<br>DIF field<br>E ADIF field<br>_SENT ADIF f<br>Cancel | e CW                                    | Machine free field                                                                                           |

Do prvního pole vložte text záhlaví pro toto pole. Ve druhém poli klikněte na šipku a v roletě vyberte položku z deníku pro toto pole. Místo nuly napište požadovanou délku pole. Do **Preset text** můžete napsat nápovědný

Zde si nastavíte, které údaje, pokud jsou, se přenesou do deníku z předchozích QSO. Horní sada voleb je pro QSO se stanicí se kterou jste pracoval dříve. Např, když jste naposledy dělal stn K4CY, které jste zadal jméno Bob, gridsquare EM73 můžete tyto údaje automaticky přenést. Takže označite NAME a LOC (případně další položky. Spodní sada je pro QSO se stanicí se kterou jste dosud pod touto značkou nepracoval. Např při QSO s K4CY/R9 budete chtít NAME a všechna důležita pole automaticky uložit, **ale ne gridsquare** (EM73 není na Sibiři). Takže označite jen NAME a všechna důležita pole, **ale gridsquare ne**. Tato pole ve vstupním okně nemusí být viditelná.

**Pozn**: Volby jsou označeny vašimi záhlavími sloupců ve stránce deníku a ne ADIF názvy polí.

Toto menu se týká nastavení fontů a barev ve vstupním okně deníku. Otevře se toto menu, ve kterém se první tři položky týkají vstupních polí, zbývající se týkají záhlaví polí a poslední je barva údaje kmitočtu, pásma a módu v horní části vstupního okna

Po nainstalování Loggera jsou ve vstupním okně zobrazena jen poslední dvě nenastavená uživatelská pole. Protože uživatelská pole mají různé vlastnosti (velikost, obsah, možnost indexování, atd), je praktické si zobrazit všechna pole, nastavovat je postupně a případně měnit jejich obsah a pak zobrazení nepoužitých polí zrušit.

Kliknutím na položku se pole pouze označí pro zobrazení.

text pro toto pole a v checkboxu zatrhněte jeho zobrazení. U některých polí může být zobrazeno tlačítko s otazníkem. Po jeho stisknutí se zobrazí stav v deníku pro vloženou hodnotu, např QSO s vloženou IOTA. Téměř plně obsazené vstupní okno může vypadat takto:

| 🖬 Operator : | OK2PAD               |        |          |
|--------------|----------------------|--------|----------|
| Freq 3,760   | Mode <mark>SS</mark> | B Band | 80M      |
| Call         |                      | Prim   |          |
| Revel        | Second               |        |          |
| Name         |                      | ΙΟΤΑ   | - 2      |
| QTH          |                      |        | <u> </u> |
| GRID         | QMGR                 |        |          |

Položky **Prim** a **Second** slouží k přímému vkládání údajů STATE (Prim) a COUNTY (Second), které Logger používá k uložení údajů pro diplomy. Např. USA-CA, RDA, DCI, DOK a mnoho dalších.

## Zobraz náhled volacích značek

| Freq 3,760 |                  |  |
|------------|------------------|--|
| Call       | O <b>K2P</b>     |  |
| Sent       | OK2PAB<br>OK2PAC |  |
| Rovd       | OK2PAG<br>OK2PAI |  |
| Name       | OK2PAJ<br>OK2PAK |  |

Je-li zatrženo, po vložení prvního písmene sufixu nabídne roletu se všemi stanicemi v deníku, jejichž značky tak začínají.

## Menu Nastavení v hlavním okně

| Formát data Form | Nastavení zobrazení datumu - v horním (hlavním) řádkovém menu klikněte na Nastavení a dále vyberte vyberte Formát data. Označte zvolený formát a nezapomeňte |
|------------------|----------------------------------------------------------------------------------------------------|
| 23 10 01         | zadávat stainý formát něj jakámkoli v uvhladávání v deníku                                                                                                   |
| 10 23 01         | zadavat stejny format pri jakenkonv vymedavam v denku.                                                                                                    |
| ✓ 23 10 2001     |                                                                                                    |
| 10 23 2001       |                                                                                                    |
| 2009.10.23       |                                                                                                    |
| 13-10-01         |                                                                                                    |
| 06-23-09         | Formát času Rá Nastavení zobrazení času - v horním (hlavním) řádkovém menu                                                                                   |
| 23-10-2001       | klikněte na Nastavení a dále vyberte Formát času. Označte zvolený                                                                                            |
| 10-23-2001       | 2359 formát a nezapomeňte zadávat stejný formát při jakémkoliv vyhledávání                                                                                   |
| 23.10.09         | 23 59 v doníku                                                                                                    |
| 10.23.01         | ✓ 23:59 V defiku.                                                                                                    |
| 23.10.2001       | 235959                                                                                                    |
| 10.23.2001       | 23 59 59                                                                                                    |
| 23 X 01          | 23:59:59                                                                                                    |
| X 23 01          |                                                                                                    |
| 23 X 2001        |                                                                                                    |
| X 22 2001        |                                                                                                    |
| 22 duben 01      |                                                                                                    |
| duben 23 01      |                                                                                                    |
| 23 duben 2009    |                                                                                                    |
| duben 23 2001    |                                                                                                    |

Formát zobrazení kmitočtu – v horním řádkovém menu klikněte na Nastaveni a dále na Kmitočet

 Kmitočet
 Přepínač antény
 Rotátor
 Odesilání DX spotů

 Zobraz kmitočet na displeji & ulož kmitočet do logu
 Zobraz kmitočet v MHz - rozlišení 1000 Hz (14.200)

 Zobraz kmitočet v MHz - rozlišení 100 Hz (14.2000)
 Zobraz kmitočet v MHz - rozlišení 100 Hz (14.2000)

 Zobraz kmitočet v MHz - rozlišení 10 Hz (14.20000)
 Zobraz kmitočet v MHz - rozlišení 10 Hz (14.20000)

 Zobraz kmitočet v MHz - rozlišení 100 Hz (14.20000)
 Zobraz kmitočet v KHz - rozlišení 1000 Hz (14200)

 Zobraz kmitočet v kHz - rozlišení 100 Hz (14200)
 Zobraz kmitočet v kHz - rozlišení 100 Hz (14200.0)

 Zobraz kmitočet v kHz - rozlišení 10 Hz (14200.0)
 Zobraz kmitočet v kHz - rozlišení 11 Hz (14200.00)

Zde vyberte a označte zobrazení kmitočtu. Ve stejném formátu musíte zadávat kmitočet při vyhledávání.

Nezapomeňte zatrhnout první řádek, bez něj Logger nezobrazí kmitočet ve vstupním okně a nedovolí uložit QSO do deníku.

#### Vyhledávání volacích značek na CD-ROM

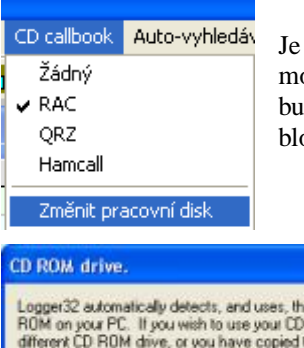

Je možno použít několik Call-booků na CD, nejčastěji asi RAC (okřídlený kůň). Je možné (ale nepraktické) do CD mechaniky vložit CD a nechat ho tam. Přístup k datům bude pomalejší (disk se musí vždy nejprve roztočit), ale hlavně bude mechaniku trvale blokovat.

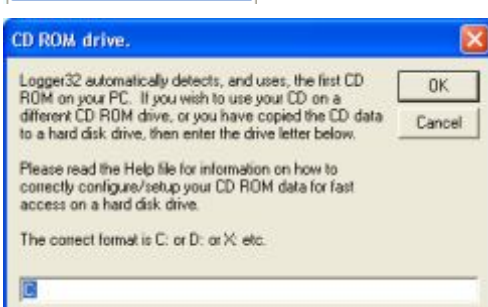

Všechny údaje pro Callbook jsou na CD uloženy v adresáři DATA a zabírají asi 675 MB. Tento adresář si zkopírujte na harddisk a do okna po Změnit pracovní disk napište jen disk, Logger adresář DATA implicitně předpokládá. Při dnešních kapacitách harddisků obsazení 675 MB nebude dělat problém.

• Pokud nemáte nastavené autovyhledávání, po vložení značky do vstupního okna klikněte na tuto ikonu .

| Auto-vyhledávání                               | Kmitočet | Přepínač antény | Rotáto |  |
|------------------------------------------------|----------|-----------------|--------|--|
| Auto-vyhledávání Golist                        |          |                 |        |  |
| Auto-vyhledávání na CD-ROM                     |          |                 |        |  |
| Internetové autovybledávání značek (externí)   |          |                 |        |  |
| Internetové autovyhledávání značek (interní)   |          |                 |        |  |
|                                                |          |                 |        |  |
| Otevři minimalizované okno pro autovyhledávání |          |                 |        |  |

Vyhledávání je možné nastavit jako automatické po zadání značky. Pokud ale něco hledám v deníku, autovyhledávání neustálým vyhledáváním spíše zdržuje.

#### Vyhledávání volacích značek na QRZ.COM

#### Před instalací vyhledávače musíte být na QRZ.COM zaregistrovaní.

Ze stránky N2AMG http://www.n2amg.com/general/qrzlookup-for-logger32/ stáhněte instalační soubor

Full Install Download QRZLookupFullInstall.exe Updated Mar 31 2013 v1.1.32

a nainstalujte jej do

kořenového adresáře. Na přesném umístění asi nezáleží, jen si pamatujte kde je. Potom klikněte na ikonu

| Vame Fonty dat<br>Font záhla | <i>й</i>                          | Nast<br>Setu | avení použitého exte<br>p Internet callsign lookup | rního modulu. Otevře se       | okno:  |
|------------------------------|-----------------------------------|--------------|----------------------------------------------------|-------------------------------|--------|
| Barva poz                    | sdi<br>použitého externího modulu | Use          | Lookup form caption                                | External program name         |        |
| state.                       | ·                                 | C            | UHZ Subscriber Lookup                              | C:\Program Files\Logger32\UR2 | Browse |
| Grid :                       | IOTA:                             |              | Inc.com                                            | C. Vanazookup vanazookup.ek   | Browse |
| Mailt                        | URL:                              | C            |                                                    | 1                             | Browse |
| СБу:                         | Old call :                        | C            |                                                    | 1                             | Browse |

První řádek bude vyplněný, to je pro platící uživatele, do druhého řádku, do levého sloupce napište text, který bude titulek malého okna a do pravého sloupce pomocí **Browse** (procházet) vložte cestu k rutině QRZlookup. Zatrhněte tečku ve sloupci **Use**. Údaje z malého okna lze kliknutím přenášet do vstupního okna deníku.

Otevřte znovu malé okno vyhledávače a klikněte na přenos a vyberte Přenesená pole při autovyhledávaňí.

| Přenos                                                                                              |                             |                                                      |  |
|----------------------------------------------------------------------------------------------------|-----------------------------|------------------------------------------------------|--|
| Přeneser                                                                                            | ná pole při autovyhledávání | Přenos celého jména                                  |  |
| <ul> <li>Přenos vybraných polí při autovyhledávání</li> <li>Přepíše obsazená pole deníku</li> </ul> |                             | í 🛛 🖌 Přenos křestního jména                         |  |
|                                                                                                    |                             | ✓ Přenos IOTA                                        |  |
| Zip : County :                                                                                      |                             | ✓ Přenos QSL manažera                                |  |
|                                                                                                    |                             | Přenos adresy                                        |  |
|                                                                                                    |                             | ✓ Přenos lokátoru                                    |  |
|                                                                                                    |                             | <ul> <li>Přenos primární admin. Subdivize</li> </ul> |  |
|                                                                                                    | IOTA :                      | Přenos sekundární admin. Subdivize                   |  |

Otevře se další menu a v něm zatrhejte údaje, které chcete přenášet do vstupního okna. Podmínkou je, abyste měli **tato pole ve vstupním okně zobrazená**. Také musíte mít zatržené povolení **Přenos vybraných polí při autovyhledávání**. Údaje přenesené do vstupního okna se automaticky vloží i do digimódových a některých CW maker. Při prvním pokusu o vyhledávání přijde z QRZ.com dotaz, jaký jste uživatel, zda

Subscriber (platící) nebo ne. Pak přjde dotaz na vaše uživatelské jméno a heslo na QRZ.COM. A dál už to funguje bez omezení. Tyto dotazy lze vyvolat kliknutím na Setup ve velkém okně vyhledávače.

| 🔍 QRZLookup Update Available 🛛 🔀                              | InternetCallsignLookup             |
|---------------------------------------------------------------|------------------------------------|
| UPDATE AVAILABLE!<br>Click OK to Download and install Updates | Setup About ** Update Available ** |
| OK Cancel                                                     | http://www.ara.com/db/0K/2LC       |

Dva způsoby jak QRZ Lookup avizuje novou verzi – vlevo po kliknutí na ikonu QRZlookup v Loggeru a po kliknutí na OK se upgrade spustí, druhé avizo je změna menu ve velkém okně vyhledávače.

#### Od léta 2015, s příchodem Windows 10 napsal N2AMG novou verzi QRZ vyhledávače - L32Lookup

| Rádio CD callbook Auto-vyh<br>✓ Použít rádio 1 Kenwood - all<br>Použít rádio 2 Kenwood TS-<br>Zavři port                                                                                                    | edávání Po klik<br>Zavři<br>590 Zavři I                                           |
|----------------------------------------------------------------------------------------------------|-----------------------------------------------------------------------------------|
| Konfigurace rádia 1<br>Konfigurace rádia 2                                                                                                    | Vešker<br>potom                                                                   |
| Zobraz ladicí okno rádia                                                                                                    | Po klik                                                                           |
| Setup Radio 1                                                                                                    |                                                                                   |
| Com port Com 1  Baudrate 4800 Com Radio Kerwood - all Data file                                                                                                    | Databits 8 ▼<br>StopBits 1 ▼<br>Parity None ▼                                     |
| Set DTR high Poling     Set RTS high Icom ac     Use narrow CW filter     Show Radio Debug Window     Icom has DATA on/off commands     IC-735 requires filter commands     Radio changes frequency when     Check if using old filtmware (slow | interval (ms) 1000<br>Idress (Hex) 00<br>J<br>Mode is changed<br>) Kerwood Radios |
| Enable global capture of CTL+T<br>Use DTR as S02R switch (DTR                                                                                                    | to toggle radio<br>follows primary radio)                                         |

Cancel

## Nastavení CAT komunikace s transceiverem

Po kliknutí na **Radio** se otevře menu ve kterém je důležitá zvýrazněná položka **Zavři port**. Je to přepínač a to, co je právě vidět, **se po kliknutí provede**. Tedy Zavři port neznamená zavřený port, ale Otevřený a po kliknutí se zavře...

Veškeré změny konfigurace by se měly provádět při zavřeném portu a teprve potom by se měl port otevřít.

Po kliknutí na Konfigurace radia 1 se otevře následující okno:

Na levé straně vyberte číslo portu přes který máte připojený transceiver, rychlost přenosu Baudrate a typ TRXu.

Na pravé straně vyberte počet datových bitů, stopbitů a paritu, komunikace bývá většinou bez parity.

Pokud používáte interfejs napájený ze seriového portu, bývá to obvykle přes signály RTS a DTR. Podle potřeby si zatrhněte **Set DTR a RTS high**. Tím přivedete na tyto výstupy napětí asi 8-10 V se zatížitelností 5mA. Nastavte **Polling interval**, to je interval dotazování počítače a TRXu.

U TRXů Icom nezapomeňte vložit hexadecimálně adresu – bývá uvedená v manuálu nebo je nastavitelná v menu TRXu. Je to pro uživatele interfejsu CI-V, který může připojit 4 Icomy najednou a umožní jejich selektivní výběr.

#### Zatrhnete-li Show Radio debug window, zobrazí se ladící okno radia:

|                             |                                                                    |                                                                            |                                                                                        | 8                                                                                                |
|-----------------------------|--------------------------------------------------------------------|----------------------------------------------------------------------------|----------------------------------------------------------------------------------------|--------------------------------------------------------------------------------------------------|
| MODE : LSB<br>Sub Rx MODE : | @ CTS                                                              | Ø DSR                                                                      | ODTR                                                                                   | @ RTS                                                                                            |
| SO2R MODE :                 | CTS                                                                | OSR .                                                                      | OTR                                                                                    | @ RTS                                                                                            |
| 000008 ;                    |                                                                    |                                                                            |                                                                                        | ^                                                                                                |
| 000008 ;                    |                                                                    |                                                                            |                                                                                        |                                                                                                  |
| 000008 :                    |                                                                    |                                                                            |                                                                                        | 100                                                                                              |
|                             |                                                                    |                                                                            |                                                                                        | v                                                                                                |
|                             |                                                                    |                                                                            |                                                                                        |                                                                                                  |
|                             | MODE : LS8<br>Sub Rx MODE :<br>S02R MODE :<br>000008 ;<br>000008 ; | MODE : LSB CTS<br>Sub Rx MODE :<br>S02R MODE : CTS<br>000008 ;<br>000008 ; | MODE : LSB CTS ODSR<br>Sub Rx MODE :<br>SO2R MODE : CTS ODSR<br>0000008 ;<br>0000008 ; | MODE : LSB CTS ODSR ODTR<br>Sub Rx MODE :<br>SO2R MODE : CTS ODSR ODTR<br>0000008 ;<br>0000008 ; |

V levém horním rohu svítí zelená LEDka oznamující aktivní port pro CAT, kmitočet hlavního VFO, mód a stav "handshackingových" signálů CTS - DSR - DTR – RTS Červená LEDka signalizuje zavřený port pro druhý TRX.

V hlavním poli se zobrazuje komunikace mezi TRXem a programem. **Poll** je příkaz Loggera (IF:) pro TRX, aby poslal kmitočet, mód a hodnotu RIT, ikdyž RIT není zapnutý. Tyto příkazy jsou u různých TRXů rozdílné.

#### Odesílání DX spotů

| Odesílání DX spotů Ham CAP Jazyk                                                              |                                                                                                    |
|-----------------------------------------------------------------------------------------------|----------------------------------------------------------------------------------------------------|
| Spoty přes data port                                                                          | Zde vyberte preferovaný způsob odesílání DX spotů. Zatrhnete-li Výzva komentář, otevře se před odesláním spotu okno pro vložení komentáře: |
| Spoty pres reliet port                                                                        | Komentar, stevre se pred odestanim spota okno pro vrozem komentare.                                                                        |
| Spoty přes Localhost port                                                                     | DX 3766.6 OK2PAD                                                                                                    |
| Výzva pro komentář                                                                            | Test                                                                                                    |
| Formát kmitočtu jako 14200<br>✔ Formát kmitočtu jako 14200.0<br>Formát kmitočtu jako 14200.00 | Spot Cancel Upper case                                                                                                    |
| Konfigurace zpráv "Keep alive"                                                                | Po zatržení <b>Upper case</b> se text převede na velká písmena.                                                                            |

Dále je možno nastavit formát kmitočtu odesílaného do clusteru, ale protože se do clusteru odesílá údaj **zásadně v kHz**, nastaví se tím jen počet desetinných míst – stovky a desítky Hz.

Po kliknutí na Konfigurace zpráv "Keep alive" (ponechat živé) se otevře okno:

| 🖣 Telnet/Cluster/LocalHost Keep-alive configur 🔀                                         |              |  |  |  |  |  |
|------------------------------------------------------------------------------------------|--------------|--|--|--|--|--|
| Send Telnet 'keep-alive' messages every                                                  | 10 Minutes 💌 |  |  |  |  |  |
| 🔲 Send LocaHost 'keep-alive' messages every                                              | 10 Minutes 💌 |  |  |  |  |  |
| 🗖 Send Cluster 'keep-alive' messages every                                               | 10 Minutes 💌 |  |  |  |  |  |
| Apply Cancel The 'keep-alive' timer fires after the defined period of inactivity elapses |              |  |  |  |  |  |

Vybírá se cesta a nastavuje se interval opakovaného odesílání zprávy. Nikde jsem nenašel, čím se zpráva definuje jako "keep alive" a proč.

# LoTW eQSL utility

|                                                                                                    | HIDLOGret                                                                                                    | FIP                                                                                                    | C Alexandra and Alexandra                                                      |
|----------------------------------------------------------------------------------------------------|----------------------------------------------------------------------------------------------------|----------------------------------------------------------------------------------------------------|--------------------------------------------------------------------------------|
| orw/eqst tipload                                                                                                    | LOTW/eQSL Download                                                                                                    | Setup                                                                                                    | Website Upload                                                                 |
| LOTW                                                                                                    | Next of the second second                                                                                                    | 1000                                                                                                    |                                                                                |
| accountically by citation<br>the '' button and the<br>select the proper Station<br>TQSL Station Local<br>(042740-8mp - 0 | pon the 'Create LoTV' Export A<br>create for the ADIP' you want to<br>on Location Name before proces<br>Bion Name to Use:<br>(x2740 •                 | e in Logger 12' button dir i<br>tippet and then click Proo<br>ding for either method.<br>Create LoTW Export Fil<br>and uplicad to L | nanually you can dick on<br>an and upload, be sure to<br>e in Logger 32<br>OTW |
| 12                                                                                                    | ADS7 File to Upload:                                                                                                    |                                                                                                    | new and 1                                                                      |
| 12                                                                                                    |                                                                                                    | upbs                                                                                                    | dts LOTW                                                                       |
| eQSL<br>there are two option<br>automatically by data<br>the '' button and t                                             | is for satisfying the ADP file you<br>ing on the Consteller (C), Doport I<br>knows for the ADP you wont to<br>Oriente eQSL Export F<br>and Upliced to | vart to report and uploa<br>lie in Logger 27 button O-<br>import and their clob Pro<br>Re In Logger 32<br>#QSL                      | I to etgli, thu can do t<br>wanady you can dist an<br>cess and tploed          |
|                                                                                                    |                                                                                                    |                                                                                                    | 2002202000000000                                                               |

Poskytují velmi pohodlný způsob vyřizování QSL agendy prostřednictvím serveru LoTW i eQSL.Cc. Základní předpoklad je registrace na ARRL LoTW serveru. Způsob registrace byl několikrát podrobně popsán, jak v časopise Radiamatér, tak na stránce Českého radioklubu.

Logger umožňuje nezávisle evidovat a sledovat potvrzování QSL jak papírových, tak eQSL nebo LoTW. U papírových se ručně vyhledá příslušné QSO a zatrhne se **Papírový QSL přijat**.

U elektronických (eQSL a LoTW) se seznam potvrzených QSO stáhne ve formátu ADIF a provede se synchronizace. Viz **Soubor – Synchronizace LoTW** a **eQSL**.

Nesmíte zaměnit Synchronizaci QSL a Import QSO!! Následná oprava je nezáživným utrácením volného času. Podobně při odesílání QSO k potvrzení je nutno tato spojení

označovat – viz **QSLink**, potom vytvořit ADIF soubory – viz **Export souborů** a nakonec je uploadovat na příslušný server. Toto všechno je elegantně vyřešeno v utilitě **LOTW/EQSL**.

Pokud už systém LOTW používáte postaru, stačí si ze stránky N2AMG nebo linku ze stránky Logger32 <u>http://www.n2amg.com/software/lotw\_eqsl\_utility/</u> stáhnout plnou instalaci nebo upgrade.

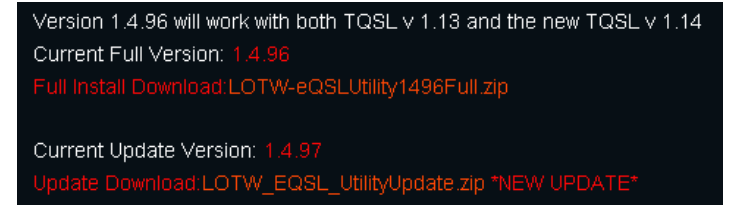

Programátoři systému TQSL provedli několik změn k zamezení posílání duplicitních spojení, takže z původní verze TQSL-113 udělali verzi TQSL-114. V této verzi se objevilo několik zásadních chyb, takže spolehlivě funguje až verze TQSL-114-3. Hlavně si co nejdříve vytvořte soubor značka.p12, bez něhož nelze obnovit systém TQSL po havarii PC nebo přenést TQSL na jiný PC. V současné době program TQSL doznal značných změn, poslední verze je TQSL-2.1.3 je ke stažení na stránce QRRL-LOTW a má jen jednu ikonu.

N2AMG vytvořil další novou verzi LOTW/EQSL utilit – ver 1498, která spolehlivě pracuje se všemi verzemi TQSL – 114 i 2.1.3. Po stažení spusťte plnou instalaci a nechte systém utilit nainstalovat do Program Files, ale určitě poběží i jinde. V Loggeru otevřte v hlavním menu Nástroje a dále Nastavení programových utilit.

| 🛢 Utility Progra  | im menu setup                                                              | ×      |
|-------------------|----------------------------------------------------------------------------|--------|
| Utility menu iter | n Utility program and parameters<br>C:\Program Files\LogPrint\LogPrint.exe | Browse |
|                   | les\LOTW_Eqsl_Utility\LOTW_Eqsl_Utility.exe                                | Browse |
|                   |                                                                            | Browse |

Ve sloupci **Utility menu item** napište název položky v menu Utility a ve sloupci **Utility program and parameter** pomocí **Browse** vložte adresu k exe souboru. V checkboxu úplně vlevo můžete zajistit spuštění utility současně se spuštěním programu Logger32, ale to většinou není potřeba.

Potom otevřte menu **Utility** a klikněte na položku **LoTW**. Otevře se výše zobrazená stránka a v ní otevřte záložku **Setup**.

| 😂 (L32)Logger32 LOTW / EQSL U                                                                                                    | tility                                                                                |                                                     |                                                                                      |
|----------------------------------------------------------------------------------------------------|---------------------------------------------------------------------------------------|-----------------------------------------------------|--------------------------------------------------------------------------------------|
| Info   Open User Homepage in Browser                                                                                                    | Open Downlo                                                                           | ad Reports                                          |                                                                                      |
| Club Log HRC                                                                                                    | LOG.net                                                                               | FTP                                                 |                                                                                      |
| LOTW/eQSL Upload LOTW/eQS                                                                                                    | L Download                                                                            | Setup                                               | Website Upload                                                                       |
| Show Passwords Set Alwa                                                                                                    | ays on Top                                                                            | Prompt on Clos                                      | e                                                                                    |
| Path to Logger32 directory: C:IPr                                                                                                    | ogram Files\Logger                                                                    | 32\                                                 |                                                                                      |
| LOTW Setup VI I LOTW User Name: LOTW User Pa ol2pad VI Delete Import ADIF file and .TQ8 Directory to Save Downloaded LOT C:\Documents and Settings\ZCENEK\Dok | Enable LOTW Util<br>ssword: Private<br>fon successful U<br>W Reports:<br>umerkylj.OTW | iity<br>e Key (If Used):<br>++<br>Ipload Completion | OK2PAD +<br>Enter all of the callsigns<br>that you use with this<br>account on LOTW. |
| Path to TQSLesse: C:\Program Files\T<br>Turn off Du                                                                                                    | rustedQSL\tqsl.exe<br>ape Checking for                                                | next upload to LO                                   | <br>rw.                                                                              |
| eQSL Setup                                                                                                    |                                                                                       |                                                     |                                                                                      |
| Delete Import ADIF file on<br>successful Upload Completion                                                                                                    | Enable eQSL Ut<br>eQSL User Na<br>ok2pad                                              | 遺ty<br>me: eQSL User P                              | assword: QTHNickName:                                                                |
| Directory to Save Downloaded EQS                                                                                                    | L Reports:                                                                            | Eqsi                                                | Station Callsign                                                                     |
| C:\Documents and Settings\ZDENEK\Dok                                                                                                    | umenty/LOTW                                                                           | OK                                                  | 2PAD                                                                                 |
| Auto Upload Q50s to eQ5L upon<br>(Note: This application must be left ru                                                                                      | QSO completion<br>unning for this to w                                                | i<br>ork)                                           |                                                                                      |
| Connected to Logger32                                                                                                    |                                                                                       |                                                     |                                                                                      |

Nejprve vyplňte cestu k Logger32 (**Path to Logger32 directory**). Podle potřeby zatrhněte Enable LOTW Utility a Enable eQSL utility.

Potom vyplňte uživatelské jméno, heslo a privátní klíč. To dostanete z ARRL spolu se souborem .tq6

Dále vyplňte cestu ke staženým souborům LOTW a nakonec cestu k adresáři programu TQSL. Tlačítko **Browse** je zde nahrazeno tlačítkem se třemi tečkami.

Do okénka s červeným upozorněním napište značku nebo značky pro které se má LOTW agenda vyřizovat

Zatržený checkbox Show passwords zobrazí hesla v čitelné formě, Set always on top zaručí, že okno bude vždy překážet nad všemi okny. Zatržením checkboxu Turn off Dupe checking... vypnete kontrolu duplicitních potvrzení pro příští

upload. Kliknutím na **Info** se otevře menu s možností hlášení chyb, poslání dotazu a získání informace o verzi. Jak v LOTW, tak v eQSL je možno zatrhnout aby se po úspěšném uploadu tyto soubory smazaly. Pokud to nezatrhnete, při každém uploadu se utilita zeptá, zda má starý soubor smazat. U eQSL je ještě možno povolit, aby se po každém uložení QSO do logu toto odeslalo i na eQSL. To je sice efektní, ale někdy se stane (pokud protistanice nedodržuje naši tabulku BandMode), že se spojení uloží s nesprávným módem a pak je potřeba jít na eQSL.Cc, spojení v OutBoxu najít a opravit.

Příjemnou novinkou v nové verzi utilit je okno, které se otevře po dokončení uploadu na LOTW.

| Upload Results                                                                                                    |                                                                                       |        |
|----------------------------------------------------------------------------------------------------|---------------------------------------------------------------------------------------|--------|
| TQSL Version 2.0.3 (v2.0.3)<br>Signing using Callsign OK29                                                                        | PAD, DXCC Entry CZECH REPUBLIC                                                        |        |
| Attempting to upload 6 QSI<br>Cr\Legger27\LeTW.ADE Log<br>processing?<br>After reading this message,<br>Final Status: Success (0) | Ds<br>g sploaded successfully with result. "File queue<br>you may close this program. | ıd far |
|                                                                                                    |                                                                                       | ок     |

Tento příklad oznamuje, že elektronicky podepsal spojení s použitím značky OK2PAD a DXCC země CZECH REPUBLIC. Pokusil se uploadovat 6 QSO.

Log byl úspěšně uploadován s výsledkem Soubor je zařazen do fronty ke zpracování a po přečtení této zprávy můžete tento program (utilitu) zavřít.

Nakonec oznamuje závěrečný status – Úspěšné (0) Ve zvláštním souboru na mé stránce je přehled chybových kódů

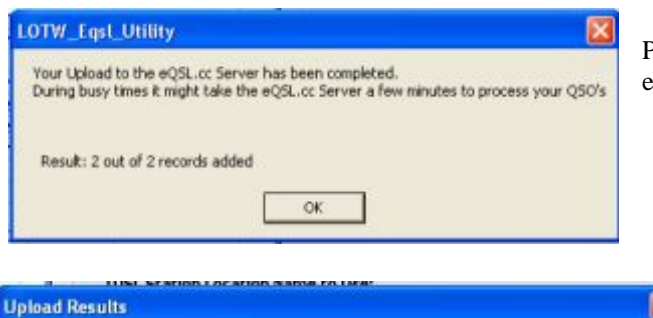

| 15:22:05: Signing using Callsign OK2.INB, DXCC Entity CZECH REPUBLIC<br>15:22:05: Error: QSO date is not within the date range specified on your Callsign Certificate on line 3<br>BAND: 20M |
|----------------------------------------------------------------------------------------------------|
| CALL: F5XX<br>FREO: 14.103000                                                                                                    |
| MODE: ROS                                                                                                    |
| QSO_DATE: 20070711<br>TIME_ON: 231200                                                                                                    |
| in the street                                                                                                    |
| 15:22:17: C:\Logger32\LoTW.ADI: 1 Q50 records were duplicates                                                                                                    |
| 15:22:29: Log uploaded successfully with result "File queued for processing"!                                                                                                    |
| After reading this message, you may close this program.                                                                                                    |
| 13:22:20: PEND SLOKUS: SUKUDIO (U)                                                                                                    |
| ок                                                                                                    |

| LOTW_eQSL_Utility for Lagge 🕱                                                      | 3 InternetCalisignLookup                                                                                                    |
|------------------------------------------------------------------------------------|----------------------------------------------------------------------------------------------------|
| LOTW_eQSL_Utility for Logger32 ver. 1.4.98<br>By: Rick Ellison N2AMG               | Setup Abox ** Update Available **  Mitter                                                                                     |
| Question.Bugs.Comments Latest Updates<br>Send Email Qick Here<br>LOTW_Eqst_Utility | QR2 Lookup for Logger32 ver. 1.1.34<br>By: Rick Elison N2MM5<br>Question.Bugs.Comments Latest Updates<br>Send Email Cick Here |
| There is no Update available!                                                      | 0R7Lookup Xabase                                                                                                    |
| ок                                                                                 | No New Updates available.                                                                                                    |

## Menu Podsvícení v menu Nastavení

| Podsvícení | Formát data       | Formát časi  | L | Rádi | o CD callb   | ook A   | Auto-vyhle    | dávání |
|------------|-------------------|--------------|---|------|--------------|---------|---------------|--------|
| Podsvíce   | ní mřížky (po kli | knutí myši)  | ۲ | Ba   | arva písma p | oodsvid | eného QS      | 0      |
| Podsvíce   | ní Worked         |              | ۲ | Ba   | arva pozadí  | podsvi  | íceného QS    | 50     |
| Podsvíce   | ní Confirmed      |              | ) | LES  | LOGGER       | 32VL(   | <b>JGBOOK</b> | 32) —  |
| Podsvíce   | ní Credit         |              | ۲ | (CC  | FREQ         | BND     | MODE          | NAI    |
| Podsvíce   | ní QSL poslán     |              | ۲ |      | 14,082       | 20M     | RTTY          |        |
| Podsvíce   | ní QSL který ma   | á být tištěn | ۲ |      | 14,088       | 20M     | RTTY          |        |

Podobné okno, ikdyž jednodušší se otevře po exportu na server eQSL.Cc

> V případě, že uploadovací rutina zjistí při uploadu nějakou chybu, tabulka Upload Results vypadá jinak... V tomto případě bylo uploadováno spojení jehož datum bylo mimo rozsah deklarovaný v certifikačním souboru a dále jedno spojení bylo duplicitní. Stejně tak při zjištění chyb při uploadu na EQSLCC se vypíše seznam duplicitních spojení.

V současné době jsou tato okna jednodušší, bez časových údajů

V obou utilitách od N2AMG - (LOTW-EQSL a QRZ-lookup) lze otevřít okno s možností poslat autorovi e-mail s připomínkou, oznámením chyby nebo prosbou o radu a druhým tlačítkem se zeptat, zda je k dispozici upgrade utility.

V LOTW-EQSL utilitách je to přes položku menu Info a About, v QRZLookup je to přes tlačítko About ve velkém okně vyhledávače - aktualni je ver 1.1.38

Pro snadné rozpoznání stavu QSL u jednotlivých spojení je v Loggeru vypracován systém podsvícení. Podsvítit lze pouze pole značky nebo celý řádek. Po kliknutí na QSO se podbarví celý řádek jako příznak, že toto QSO se může (nebo bude) editovat. Implicitně je nastaveno podbarvení řádku žluté a barva písma červená. Druhá možnost nastavení je po

kliknutí pravým v okně deníku, dole vybrat Nastavení a pak Barva textu a Barva pozadí buňky

| A MOTION | Podsvícení                           |   |                                              | m v  | 1 (0) | <b>(</b> 2 |
|----------|--------------------------------------|---|----------------------------------------------|------|-------|------------|
| [        | Podsvícení mřížky (po kliknutí myši) | • |                                              | ALL  | SSB   | P          |
| 1        | Podsvícení Worked                    | • | <ul> <li>Zobraz podsvícení Worked</li> </ul> | 10M  | SSB   | P          |
| ľ        | Podsvícení Confirmed                 | • | -                                            | 15M  | SSB   | P          |
|          | Podsvícení Credit                    |   | Vyberte barvu podsvícení Worked              | 17M  | -     | P          |
|          | Podsvícení OSL posláp                |   |                                              | 30M  |       | P          |
|          | Podsvícení OSL který má být tištěn   | , |                                              | 40M  |       | P          |
|          |                                      |   |                                              | 1604 | 550   |            |

Po zatržení této položky se podbarví označení právě vybraného pásma a módu v okně Worked/Confirmed. Na obrázku SSB a 80M

Implicitně je nastavená žlutá barva.

Po kliknutí na výběr barvy se otevře ve všech případech klasický Windows Color selector.

Podsvicení Formát Podsvicení mřížky (po kliknutí myši) 🕨 Podsvicení Worked ٠ Podsvicení Confirmed Zobrazuj podsvicení potvrzené papírovým QSL Podsvícení Credit Zobrazuj podsvícení potvrzené LoTW Podsvicení QSL poslán Zobrazuj podsvícení potvrzené eQSL Podsvícení QSL který má být tištěn 🕨 Vyberte barvu podsvícení Confirmed Podsvícení celého řádku kno QSOs generované pr Voľby okna stránky deniku Podsvícení pouze pole zn Volby okna předchozich QSOs

Po zatržení této položky budou podbarvena spojení (nebo jen značky) v okně deníku vybranou barvou.

Může být zatržená jedna položka, dvě nebo všechny tři. Tak může vzniknout chaos. Sám úspěšně používám (ale nikomu nevnucuji) tři samostatné konfigurace a v každé mám nastavený jen jeden způsob potvrzování. V okně deníku mám zobrazené všechny tři sloupce přijatých potvrzení, tak podle Y kdykoliv poznám způsob potvrzení. Stejně tak v menu **Diplomy** mám v DXCC nastaveny stejné způsoby potvrzení. Logger používá tři samostatně konfigurovatelná datová okna pro zobrazení spojení –

- okno deníku (Logbook page)
- okno předchozích spojení (Previous QSO window)
- okno spojení generované programem. Toto okno generuje program v mnoha případech, např po kliknutí na průsečík okna Worked/Confirmed nebo průsečík v přehledu diplomů atd,atd.

| Podsvícení mřížky (po kliknutí m<br>Podsvícení Worked<br>Podsvícení Confirmed                                                                                           | nyši) | 2<br>2                                                                                                    |                 | Zde se d                |
|----------------------------------------------------------------------------------------------------|-------|----------------------------------------------------------------------------------------------------|-----------------|-------------------------|
| Podsvícení Credit                                                                                                    |       | 🔰 🖌 Zobrazuj Generic QSL - Credit p                                                                                                    | ods             | spojeni                 |
| Podsvícení QSL poslán<br>Podsvícení QSL který má být tiště                                                                                                    |       | Podsvícení celého řádku                                                                                                    |                 | ARRL p<br>zkušeno       |
|                                                                                                    |       | Vyberte barvu podsvicení Cred<br>Vyberte barvu podsvicení Cred                                                                                                    | it vy:<br>it ud | Zádán<br>élen           |
| dsvicení                                                                                                    |       |                                                                                                    |                 |                         |
| Podsviceni mitišky (po kliknuti myši)<br>Podsviceni Worked<br>Podsviceni Confirmed<br>Podsviceni Credit                                                                 |       |                                                                                                    |                 |                         |
| Podsvícení mířšky (po kliknutí myši)<br>Podsvícení Warked<br>Podsvícení Crnfirmed<br>Podsvícení Credit<br>Podsvícení QS, který má být tělkěn                            | •     | Zobraz podsvícení papirový QSL poslán<br>Zobrazuj podsvícení LoTW poslán<br>Zobrazuj podsvícení eQSL poslán                                                                                                    |                 |                         |
| Podsvícení mířšky (po kliknutí myši)<br>Podsvícení Warked<br>Podsvícení Crafirmed<br>Podsvícení Credit<br>Podsvícení QSL, poslán<br>Podsvícení QSL, který má být tiškěn | •     | Zobraz podsvícení papírový QSL poslán<br>Zobrazuj podsvícení LoTW poslán<br>Zobrazuj podsvícení eQSL poslán<br>Vyber barvu podsvícení papírový QSL poslá                                                           | in              |                         |
| Podsvícení mříšky (po kliknutí myši)<br>Podsvícení Varked<br>Podsvícení Cratlimed<br>Podsvícení Credit<br>Podsvícení QS, který mé být tiškěn                            |       | Zobraz podsvícení papírový QSL poslán<br>Zobrazuj podsvícení LoTW poslán<br>Zobrazuj podsvícení eQSL poslán<br>Vyber barvu podsvícení papírový QSL poslá<br>Okno generované programem                              | in 🖡            |                         |
| Podsvícení mířšy (po kliknutí myši)<br>Podsvícení Varked<br>Podsvícení Cratlimed<br>Podsvícení Cratlit<br>Podsvícení QSL poslán<br>Podsvícení QSL který má být tišběn   |       | Zobraz podsvícení papírový QSL poslán<br>Zobrazuj podsvícení LoTW poslán<br>Zobrazuj podsvícení eQSL poslán<br>Vyber barvu podsvícení papírový QSL poslá<br>Okno generované programem<br>Volby okna stránky deniku | in<br>•         | Podsvícení celého řádku |

 Podsvicení mílšky (po klávutí myš)

 Podsvicení Vorked
 Podsvicení Confirmed
 Podsvicení Credit
 Podsvicení QSL, poslán
 Podsvicení QSL, který má být bištěn
 Zobraz podsvicení QSL, k tisku
 Zobraz podsvicení LoTW k exportu
 Zobraz podsvicení QSL, k tisku
 Zobraz podsvicení QSL, k tisku
 Zobraz podsvicení QSL, k tisku
 Zobraz podsvicení QSL, k tisku
 Zobraz podsvicení QSL, k tisku
 Zobraz podsvicení QSL, k tisku
 Zobraz podsvicení QSL, k tisku
 Zobraz podsvicení QSL, k tisku
 Zobraz podsvicení QSL, k tisku
 Zobraz podsvicení QSL, k tisku
 Zobraz podsvicení QSL, k tisku
 Zobraz podsvicení QSL, k tisku
 Olino gněrich QSO
 Vožby okna stráňky deniku
 Podsvicení pouze pole značky
 Podsvicení pouze pole značky
 Vožby okna stráňky deniku
 Podsvicení pouze pole značky
 Vožby okna stráňky deniku
 Podsvicení pouze pole značky
 Podsvicení pouze pole značky
 Podsvicení pouze pole značky
 Podsvicení pouze pole značky
 Podsvicení pouze pole značky
 Podsvicení pouze pole značky
 Podsvicení pouze pole značky
 Podsvicení pouze pole značky
 Podsvicení pouze pole značky
 Podsvicení pouze pole značky
 Podsvicení pouze pole značky
 Podsvicení pouze pole značky
 Podsvicení pouze pole značky
 Podsvicení pouze pole značky
 Podsvicení pouze pole značky
 Podsvicení pouze pole značky
 Podsvicení pouze pole značky

Zde se definuje povolení a barva podsvícení pojení jejichž QSL má být použitý pro uznání ARRL pro diplom DXCC. S tímto nemám žádné kušenosti...

> Čas od času se spojení označená k poslání lístku nebo odeslání eQSL a LoTW vyexportují, obvykle ve formátu ADIF. Na konci exportu se program vždy zeptá, zda má exportovaná spojení v deníku označit jako odeslaná. Po kliknutí na **Ano** budou tato spojení v deníku podbarvena vybranou barvou. Implicitní barva je zelená.

Toto podsvícení označuje spojení, které se bude exportovat pro tisk nebo elektronické potvrzení.

Implicitně je nastavena růžová barva.

Závěrem – tyto barvy se vyskytují pouze ve třech oknech QSO a implicitně nastavené barvy podsvícení nedoporučuji měnit.

Toto nepotřebuje vysvětlení, nastavuje se výška řádků, linky a jejich barvy ve stránce deníku. Také barva fontu a barva pozadí. Pro lepší čitelnost mohou mít řádky střídavě různé barvy. **Dětský zámek oken** "zamkne" rozmístění oken na obrazovce kromě okna zvukové karty, a nedovolí náhodné posunutí okna.

| Currently open windows |                                                     |                 |  |
|------------------------|-----------------------------------------------------|-----------------|--|
| MDIForm                | "Logger32"                                          |                 |  |
| NorkedCo               | onfirmed "Worked/Confirmed"                         |                 |  |
| LogbookE               | ntry "Operator : OK2PAD"                            |                 |  |
| C LogbookP             | age "Logbook page (C:PROGRA)<br>ISO "Previous GSOs" | M FILESILOGGERS |  |
| Find                   | Cancel                                              |                 |  |

Občas se stane, že se při více oknech otevřených na přeskáčku některé "ztratí". Ono se neztratí, ale zůstane schované pod jiným oknem, které navíc může mít příznak "vždy nahoře" a pak je hledání marné. Také se schová, když změníte rozlišeni obrazovny a toto okno bylo na některém, okraji. V okně

## Menu Zobrazení mřížky v menu Zobrazení

| Zobrazení mňžky                                                                         | • | Wýška řá                                           | dků         |                     | •        | 150 bodů   |
|-----------------------------------------------------------------------------------------|---|----------------------------------------------------|-------------|---------------------|----------|------------|
| Najdi ztracená okna                                                                     | ~ | Zobraz li                                          | nky v mřížc | e                   |          | 165 bodů   |
| Nastavení barev preferencí                                                              |   | <ul> <li>Zobraz střídavé barvy v mřížce</li> </ul> |             |                     |          | 180 bodů   |
| Zobrazení ovladačů v Microsoft 3D                                                       | - |                                                    |             | -                   | 195 bodů |            |
| Dětský zámek oken<br>✔ Povolení zpráv "mimo pásmo"                                      |   | 2001a203                                           | n ve siout  | ia Qar              | _        | 210 bodů   |
|                                                                                         |   | Barva fo                                           |             | 225 bodů            |          |            |
|                                                                                         |   | Barva pozadí v mřížce                              |             |                     |          | 🖌 240 bodů |
| <ul> <li>Zobrazení nástrojových lišt</li> <li>Zobraz horní nástrojovou lištu</li> </ul> |   | Barva po                                           | zadí v mříž | ce (střídavé řádky) |          | 255 bodů   |
|                                                                                         |   | RITY                                               | Mike        | Stanley             | _        | 260 bodů   |
| <ul> <li>Zobraz dolní nástrojovou líštu</li> </ul>                                      | 4 | RTTV                                               |             |                     |          | 265 bodů   |

Zobrazení klikněte na Najdi ztracená okna, zatrhněte hledané okno a klikněte na Find. Okno se objeví vždy v levém horním rohu, možná schované pod tam umístěným oknem, <u>ale tam</u>.

| Setup personal color preferen 🔀                                                                                                    | <u>Preferované barvy</u>                                                                                                    |
|----------------------------------------------------------------------------------------------------|----------------------------------------------------------------------------------------------------|
| MDI Form background color<br>Status Bar background color<br>Non Microsoft 3D colors<br>Progressbar color<br>Edit and listbox backcolor<br>Apply Cancel | <ul> <li>Barva pozadí hlavní plochy Logger32</li> <li>Barva spodních stavových lišt</li> <li>Barva teploměru v pravém horním rohu</li> <li>Barva pozadí vstupních řádků (kromě vstupního okna) a seznamů</li> </ul> |
|                                                                                                    |                                                                                                    |

Dost nejasná je funkce Zobrazení ovladačů v Microsoft 3D v menu Zobrazení

Nezatrženo

- Flag QSOs for QSL export file
- Flag QSOs for eQSL export file
- ✓ Flag QSOs for LoTW export file

Zatrženo

- Flag QSOs for QSL export file
- Flag QSOs for eQSL export file
- Flag QSOs for LoTW export file

(Možná mám špatně nastavené základní zobrazování ve Windows).

## Import spojení z jiného programu nebo deníku

|                                | Callsign                                     |                                                                                                    |
|--------------------------------|----------------------------------------------|----------------------------------------------------------------------------------------------------|
| QS                             | Os read                                      |                                                                                                    |
|                                | Errors                                       |                                                                                                    |
| Use the<br>with eac<br>Rag QSI | QSO Mask to<br>h QSO import<br>Ds with no DX | carry forward into from previous QSOs<br>ed (Name, QTH, Notes, Comments, etc.)<br>ICC field as being "Not valid for DVCC"  |
| 🔽 Ignore P                     | FX field from i                              | mport file (use default WPX calculations)                                                                                  |
| import C                       | ontest logs (ar                              | dd CONTEST_ID field)                                                                                                    |
| Add IDT.                       | A numbers to                                 | QS0s (where possible)                                                                                                    |
| Start                          | Abort                                        | Flag QSDs for QSL export file Imag QSDs for eQSL export file Imag QSDs for eQSL export file Imag QSDs for LoTW export file |

Logger32 je označován jako ADIF-log, hlavní spojení logu okolím probíhá pomocí souborů ve formátu ADIF. Po diknutí na Soubor – Import – Import ADIF se nejprve otevře navigační okno Windows pro nalezení a výběr souboru.

Pak se otevře okno importu se zatrhávacími boxy –

- Použít masku přenosu údajů (QTH, jméno) z předchozích spojení
- Označit QSO s neuvedeným údajem DXCC jako Neplatí do DXCC
- Ignorovat pole PFX a použít default vypočítaný WPX
- Importovat contestový log, přidat pole CONTEST\_ID
- Přidat pole IOTA (kde je to možné)

Třemi checkboxy je možné definovat způsob potvrzování QSO – **platí jen pro importovaná spojení**. Před vlastním importem se ještě otevře informační okno, pro kterou značku se spojení uloží v případě, že v ADIF souboru není pole **Operator**.

| uživatel je OK2PAD                                                                                                    | ×               |
|----------------------------------------------------------------------------------------------------|-----------------|
| Jestlže importovaná QSOs nemají pole OPERATOR, budou tato pole vyplněna značkou aktuálního uživ<br>OK pokračovat. Storno ukončt. | atele : OK2PAD. |
| OK Storno                                                                                                    |                 |

Po skončení se otevře informační okno s výsledkem importu.

| ADIF im | port sumarizace                                                    | X                                                                              |
|---------|--------------------------------------------------------------------|--------------------------------------------------------------------------------|
| 1       | 86 QSOs načbených. 85 záznamů bylo odměnuto<br>proč nebyly uznány. | . Podivejte se prosin na chybový soubor BAD.ADE, kam były uloženy s komentářem |
|         | QSOs byla uložena s OK2PAD jako default operat                     | orem (jestilže nebylo načtené žádné pole OPERATOR).                            |
|         |                                                                    | ок                                                                             |

Spojení, která Logger z nějakého důvodu odmítne uloží do souboru **BAD.ADI** spolu s důvodem odmítnutí. Po opravě a přejmenování souboru je možno spojení znovu importovat. Přejmenování je nutné proto, že Logger

vytváří pro každý import nový soubor BAD.ADI a původní soubor by přepsal. Pokud si to neuvědomíte, Logger to hlídá a přepsání nedovolí.

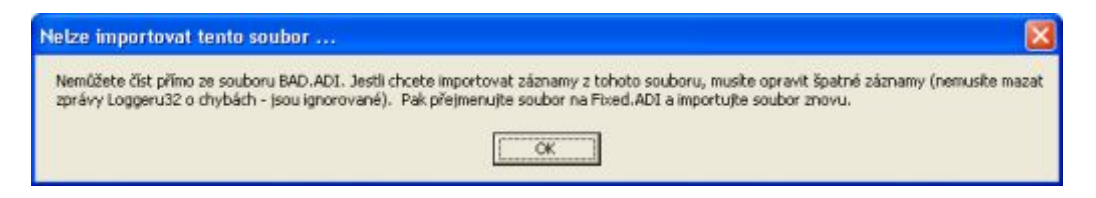

#### Zálohování deníku a ostatních uživatelských souborů

| 🛚 Backup d         | latabases a   | nd logbook | 2      |
|--------------------|---------------|------------|--------|
| Soubor Pláno       | vání          |            |        |
| Backup datab       | ases and this | Logbook :  |        |
| C:\Program Fil     | les\Logger32\ | LOGBOOK32  | Browse |
| into this Zip file | 10 C          |            |        |
| G:LOGBOOK          | BACKUP.ZIP    |            | Browse |
| Start              | Exit          | Verity     | Abot   |

Zálohování deníku lze provést individuálně pomocí ikony v horní nástrojové liště nebo automaticky s velmi širokým rozsahem možností.

V tomto okně nastavíte který deník a na jaké medium budete zálohovat při individuálním zálohování. Nastavení platí i pro automatické zálohování. Pokud jako medium nastavíte Floppy disketu, Logger po jejím naplnění vyzve k výměně diskety. V každém případě zálohovací medium nastavte jiné než základní harddisk. Já úspěšně používám flash-disk trvale připojený uvnitř bedny. Tlačítkem Verify ověříte správnost právě provedené operace.

Důležitá připomínka – pokud používáte více deníků, například pro contestovou značku nebo portable provoz /P, musíte zálohovat každý deník zvlášť !!

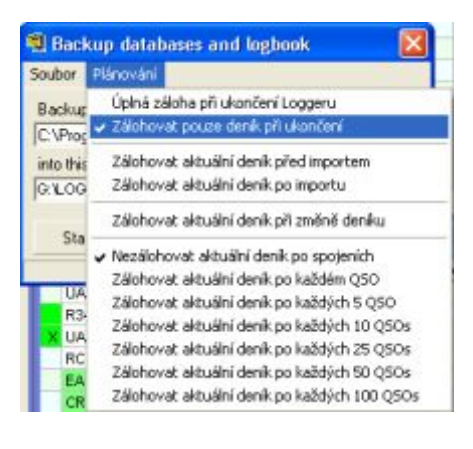

Automatické zálohování nastavíte po kliknutí na Plánování

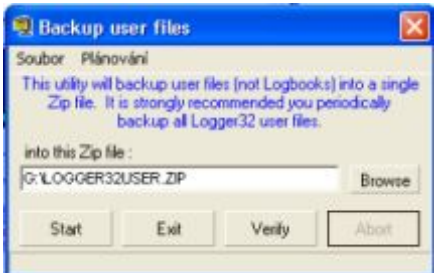

🖬 na nástrojové liště otevřete okno Kliknutím na tuto ikonu zálohování uživatelských souborů. Jsou to všechny INI soubory a ostatní uživatelské databáze DB. Po kliknutí na Plánování se otevře totéž okno jako u zálohování logů, které je společné.

Na mediu vzniknou dva samostatné komprimované balíky, jejichž názvy si můžete změnit podle libosti:

| [-g-] 🖌 [] 108 115 k z 126 480 k volných                                                                                                    |     |           |                 |      |
|----------------------------------------------------------------------------------------------------|-----|-----------|-----------------|------|
| g:\*.*                                                                                                    |     |           |                 | *    |
| ↑Jméno                                                                                                    |     | Velikost  | Datum           | Atri |
|                                                                                                    | ZIP | 9 184 459 | 20.07.2013 10:5 | i6-a |
| The second second secon | ZIP | 274 780   | 20.07.2013 11:3 | 7-a  |

## Vzdálenost DISTANCE je vypočítána na základě těchto informací.

1. První výpočet je založený na zemi, odvozené z volací značky zadané ve vstupním okně.

Pokud je vložena informace do primární admin subdivize a obsahuje lat/long, je výpočet proveden z nich
 Dále, když je vložena informace do sekundární admin subdivize a obsahuje informace lat/long, je výpočet proveden z nich

4. A konečně, pokud je zadán gridsquare lokátor, jsou výpočty provedeny znovu.

Funguje to asi takhle:

Pokud je lat/long stanice stažen z QRZ a bez gridsquare, pak je lat/long použit pro výpočet gridsquare. Při výpočtu vzdálenosti se gridsquare používá přednostně před sekundární admin subdivizí i před primární admin subdivizí (pokud obsahují lat/long).

#### Nastavení plovoucích oken značky a datumu

Při použití více monitorů (nebo podle kvality zraku – vlastní zkušenost...) si otevřete **Plovoucí okno značky** a pole datumu a přesuňte si je do zorného pole. Obě pole se dají odsunout i mimo základní plochu Loggeru.

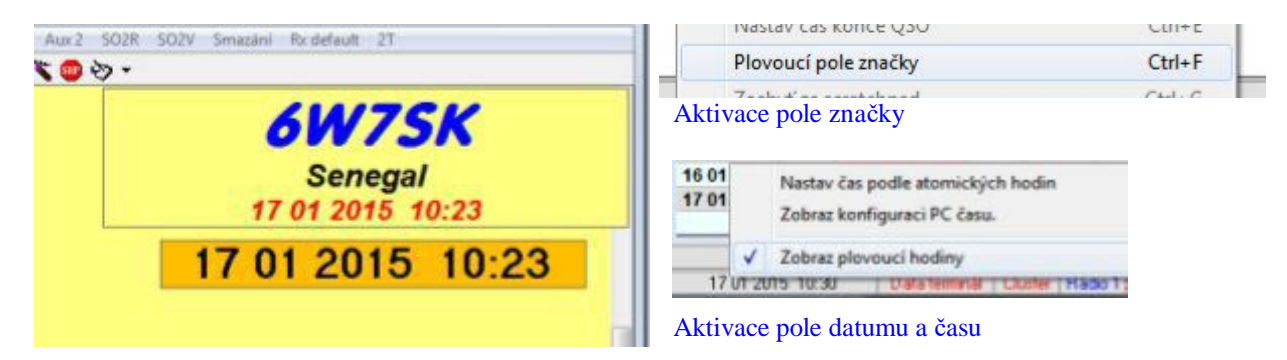

#### Menu po kliknutí pravým u obou plovoucích oken

| Velikost a font textu                          | Velikost a font textu                                                                       |
|------------------------------------------------|---------------------------------------------------------------------------------------------|
| Time text font & size<br>Barva pozadí          | Průsvitná forma<br>Průsvitná a neorámovaná forma                                            |
| Průsvitná forma<br>Průsvitná a neorámovaná for | na Nastav Vždy nahoře<br>Zobraz pouze čas                                                   |
| Nastav Vždy nahoře<br>Show Country name        | Exir                                                                                        |
| Exit                                           | Obě plovoucí okna jsou plně konfigurovatelná po<br>standardních konfiguračních oken Windows |

V plovoucím okně značky lze zobrazit ještě **název země** a tamní **místní čas**. V plovoucím okně času je místní **GMT čas vlastní stanice**